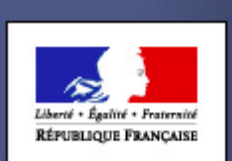

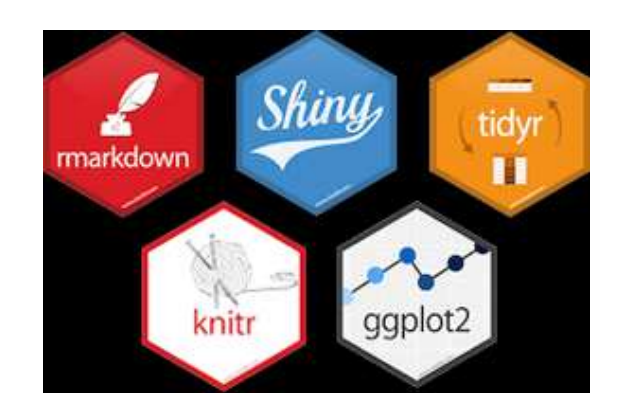

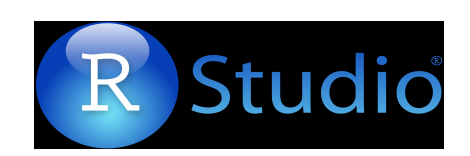

# Faire des portraits de territoire avec Shiny, c'est facile !

Utilisation pour la production de portraits agricoles sur les SCOT et les EPCI

Michael Levi-Valensin

Service régional de l'information statistique et économique DRAAF Grand Est

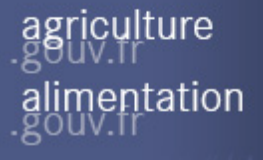

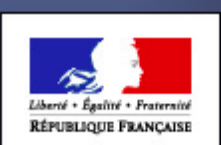

## Principes généraux de Shiny

Package développé par l'équipe RStudio(<u>http://www.rstudio.com/</u>)

Utilisation de widgets pour créer des applications web interactives

Intérêt pour l'affichage de tableaux, graphiques, cartes dynamiques ou statiques Deux parties dans le script R :

#Interface graphique client pour gérer les inputs et contrôler la mise en page de l'application (listes déroulantes ou à cocher, zones de texte, boutons radio, boutons action. curseurs...)

ui<-fluidPage(...)

#Serveur pour définir les actions et gérer les outputs (tableau, graphique, image, texte, carte interactive ...)

```
server<-function(input, output) {...}
```

Le code pour exécuter une application shiny

```
shinyApp(ui=ui,server=server)
```

#### Aide-mémoire Shiny

iculture nentation https://www.rstudio.com/wp-content/uploads/2015/08/shiny-french-cheatsheet.pdf

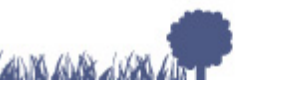

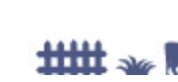

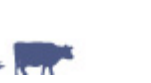

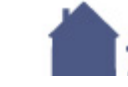

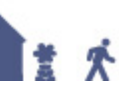

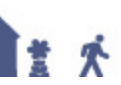

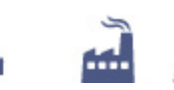

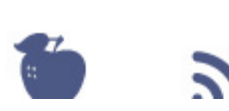

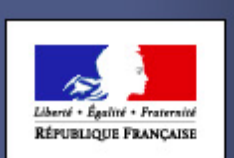

MINISTÈRE DE L'AGRICULTURE

ET DE L'ALIMENTATION

### Shiny pour générer des fiches territoriales

L'idée est de pouvoir sélectionner dans une liste le nom d'un territoire et d'actualiser sur des pages web un ensemble de tableaux, graphiques voire de cartes.

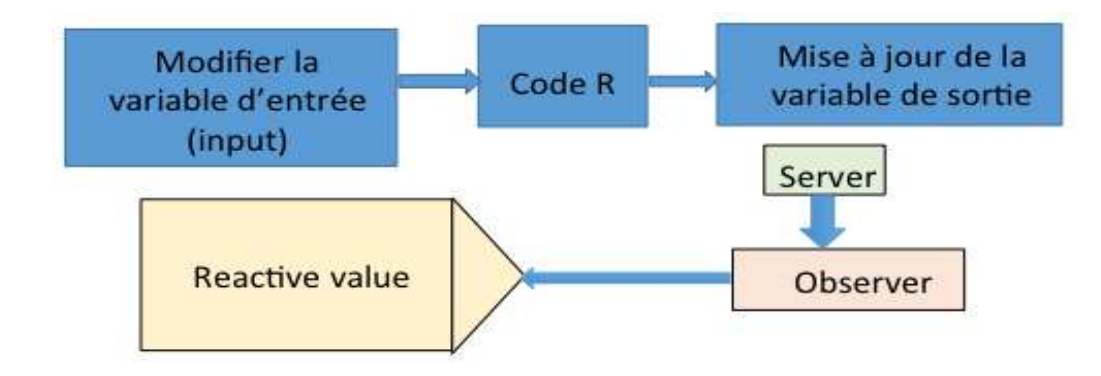

Utilisation de la variable input\$nom\_zone et des fonctions reactive

don10 <-reactive({base\_10[(as.factor(base\_10\$NOMSCOT)==input\$n\_scot), ]})</pre>

Reporting : associé au package knitR, shiny peut générer des rapports au format pdf (avec un éditeur LaTeX) ou Word (docx) mais pas exactement la restitution de la page html.

http://www.rstudio.com/wp-content/uploads/2015/02/rmarkdown-cheatsheet.pdf

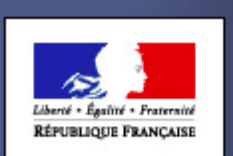

### Shiny pour générer des fiches territoriales

Pour générer l'application et créer la page html, il faut :

- importer la ou les bases de données sur un espace partagé (disque ou serveur)
- exécuter le script sur R (ou RStudio) et pouvoir installer les packages nécessaires (shiny,ggplot2, ...) et leurs dépendances

http://shiny.rstudio.com/gallery/

Ou bien déployer l'application pour la partager en créant une URLfixe (solutions gratuites ou payantes selon les usages) par https://www.shinyapps.io/

Exemple de Sitadel à la DREAL Pays de la Loire

https://dreal-pays-de-la-loire.shinyapps.io/sitadel/

culture entation

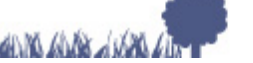

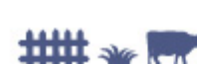

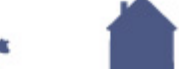

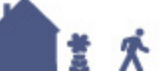

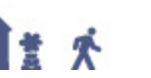

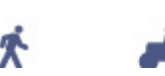

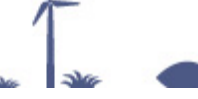

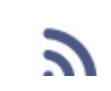

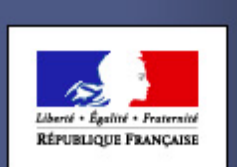

#### L'interface Shiny

- Import des données : bases communales, composition communale (avec coordonnées Lambert) au format csv (read.csv ou read.txt)
- Graphiques (plotOutput):

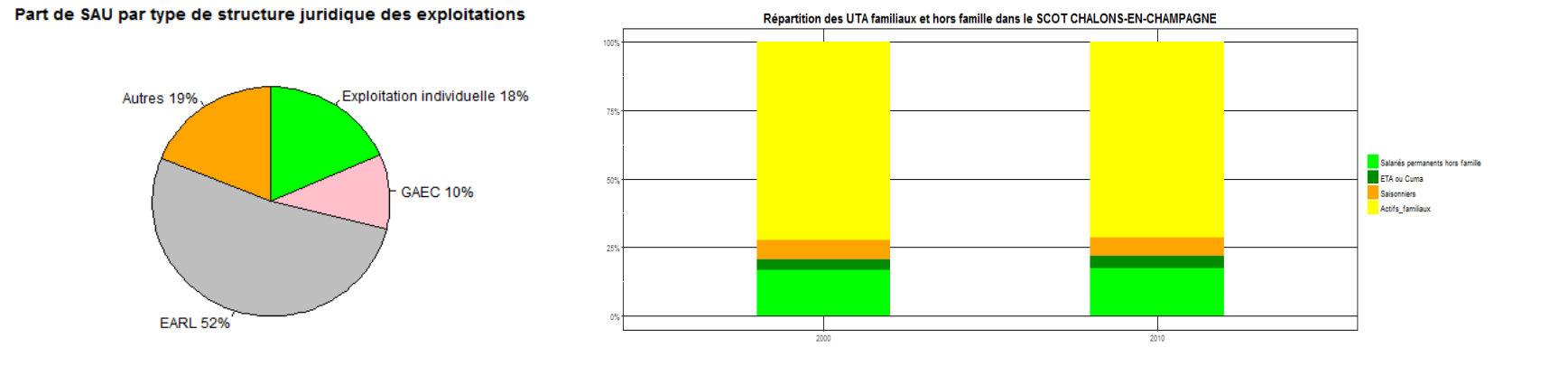

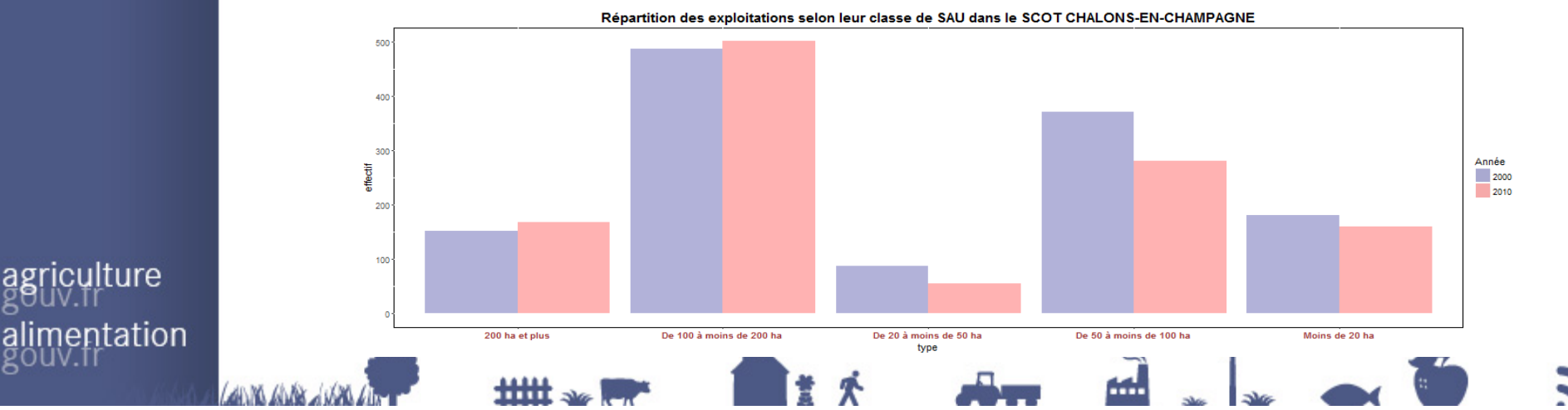

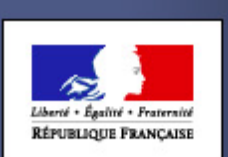

### L'interface Shiny

Cartes statiques (plotOutput)

Analyses thématiques

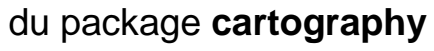

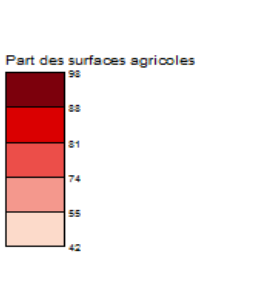

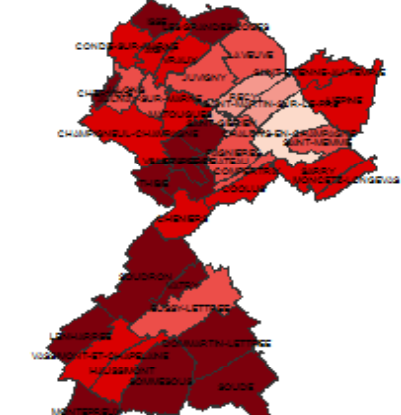

• Cartes dynamiques (leafletOutput)

Symboles proportionnels des surfaces agricoles sur un fond de carte OpenStreetMap (package leaflet), étiquettes ajoutées.

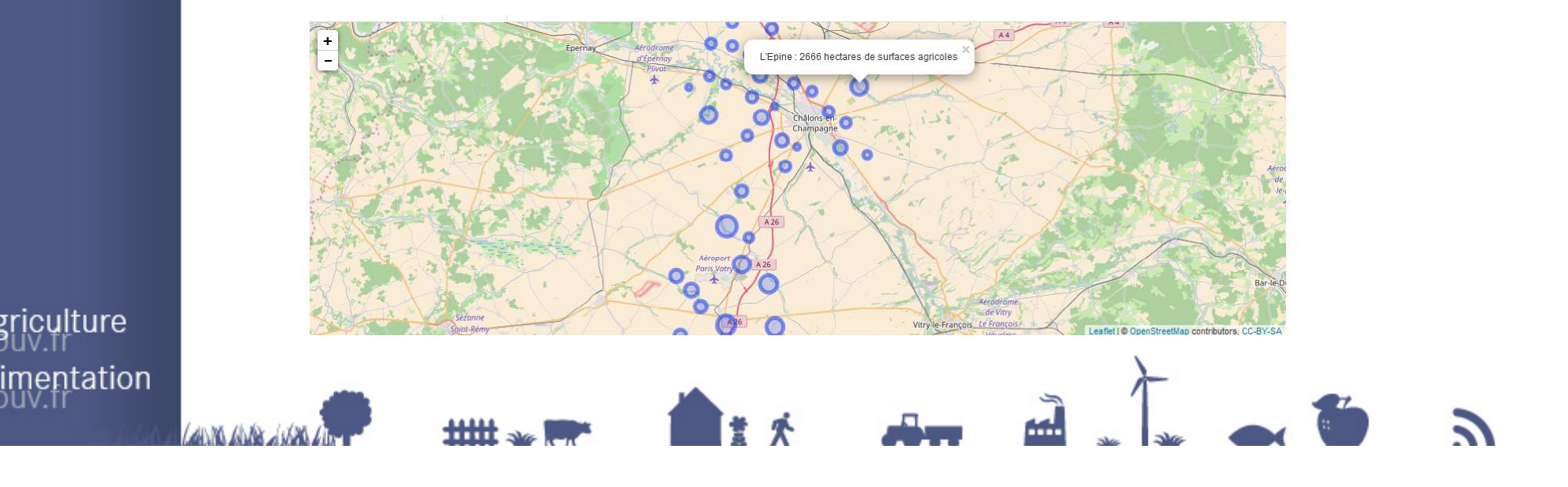

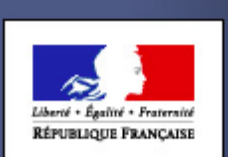

#### L'interface Shiny

#### Tableaux dynamiques (tableOutput) ٠

Parts d'occupation du sol par communes selon un seuil

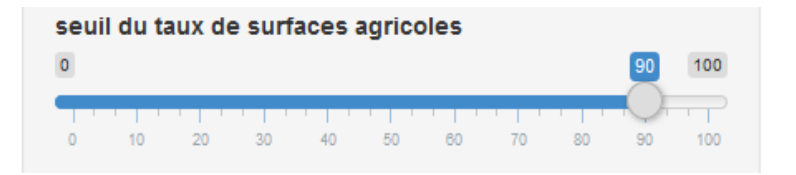

Répartition des surfaces agricoles par type en hectares dans la CA de Châlons en Champagne dans les communes avec une part de surfaces agricoles supérieure à 90%

Show 25 - entries

| Code commune 🍦                        | Nom de la<br>commune | Superficie de la 🖕   | Terres arables 🍦 | Cultures<br>permanentes | <b>Prairies</b> ♦ | Autres terres       | Part des surfaces agricoles (en %) |
|---------------------------------------|----------------------|----------------------|------------------|-------------------------|-------------------|---------------------|------------------------------------|
| 51377                                 | Montépreux           | 1534.1               | 1494.2           | 0.0                     | 0.5               | 3.6                 | 98                                 |
| 51509                                 | Saint-Pierre         | 1023.4               | 961.5            | 0.0                     | 1.0               | 1.9                 | 94                                 |
| 51566                                 | Thibie               | 1048.7               | 981.6            | 0.1                     | 1.2               | 2.7                 | 94                                 |
| 51212                                 | Dommartin-Lettrée    | 3265.7               | 3017.2           | 13.2                    | 2.3               | 13.7                | 93                                 |
| 51556                                 | Soudron              | 4305.1               | 3976.3           | 0.6                     | 19.9              | 4.8                 | 93                                 |
| 51634                                 | Villers-le-Château   | 2079.6               | 1938.6           | 0.0                     | 2.2               | 1.5                 | 93                                 |
| 51278                                 | Les Grandes-Loges    | 1290.5               | 1180.9           | 0.4                     | 0.3               | 1.2                 | 92                                 |
| 51301                                 | Isse                 | 1095.0               | 1007.1           | 0.0                     | 0.6               | 4.6                 | 92                                 |
| 51595                                 | Vatry                | 846.6                | 774.4            | 0.0                     | 0.9               | 2.8                 | 92                                 |
| 51150                                 | Cherville            | 381.7                | 334.2            | 1.2                     | 9.0               | 1.8                 | 91                                 |
| 51319                                 | Lenharrée            | 1770.2               | 1585.1           | 0.1                     | 13.8              | 12.1                | 91                                 |
| Code commune                          | Nom de la commun     | Superficie de la con | Terres arables   | Cultures permanente     | Prairies          | Autres terres agric | Part des surfaces agric            |
| Showing 1 to 11 of <mark>1</mark> 1 e | ntries               |                      |                  |                         |                   | $\geq$              | Previous 1 Next                    |

culture alimentation

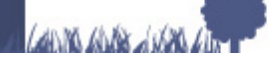

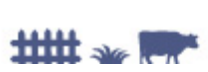

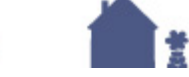

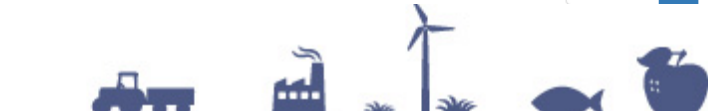

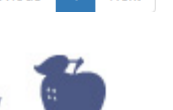

Search:

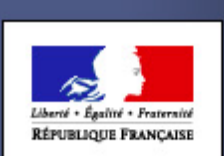

## L'interface Shiny

#### Tableaux statiques (tableOutput)

Affichage d'un dataframe (print) mis en forme

| S                                                     |                                         |                   |  |
|-------------------------------------------------------|-----------------------------------------|-------------------|--|
| id                                                    | Nombre d'exploitations par OTEX en 2010 | SAU en ha en 2010 |  |
| Grandes cultures                                      | 25                                      | 1158              |  |
| Maraichage et horticulture                            | 12                                      | 51                |  |
| Viticulture                                           | S                                       | s                 |  |
| Cultures fruitières et autres cultures permanentes    | S                                       | s                 |  |
| Bovins spécialisés : orientation lait                 | 51                                      | 6240              |  |
| Bovins spécialisés : orientation élevage et viande    | 47                                      | 3706              |  |
| Bovins spécialisés : lait, élevage et viande combinés | 31                                      | 4345              |  |
| Ovins, caprins et autres herbivores                   | 29                                      | 533               |  |
| Elevage hors sol                                      | 4                                       | 109               |  |
| Polyculture et polyélevage                            | 31                                      | 3138              |  |
| Exploitations non classées                            | s                                       | s                 |  |
|                                                       |                                         |                   |  |

**Secret statistique** : gestion dans les tableaux (règles de fréquence minimale et de dominance avec les bases communales des

<sup>m2xima</sup> de texte (textOutput ou htmlOutput)

La CA d'Epinal est composée de 36 communes pour 78432 habitants en 2016.

Sa superficie est égale à 382 km<sup>2</sup>.

Texte interactif, titres, sources ...

 Possibilité d'exporter les graphiques au format image ou pdf (downloadButton)

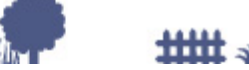

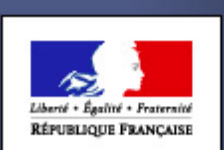

Pour aller plus loin, shinydashboard

Création d'une interface améliorée du type « tableau de bord » : positionnement d'éléments

| Nombre d'exploitations par OTEX en 2010          | Production brute standard (PBS) par OTE | X en keuros en 2010 1 | Taille des exploitations Cultures et terres labour                                                                                                    | rées cheptel Structure des exploitation:                               |                                                                |  |  |
|--------------------------------------------------|-----------------------------------------|-----------------------|----------------------------------------------------------------------------------------------------|------------------------------------------------------------------------|----------------------------------------------------------------|--|--|
| id                                               | Nombre d'exploitations par OT           | EX en 2010 SAU en ha  | en 2010                                                                                                    |                                                                        |                                                                |  |  |
| Grandes cultures                                 | 957                                     | 129981                |                                                                                                    |                                                                        |                                                                |  |  |
| Maraichage et horticulture                       | 11                                      | 302                   |                                                                                                    |                                                                        | · • • • • • •                                                  |  |  |
| Viticulture                                      | 59                                      | 381                   | SCOT DES CANTONS DE HUNINGUE ET                                                                                                    | Part d'exploitations par type de structure juridique des exploitations | Part de SALL par type de structure juridique des exploitations |  |  |
| Cultures fruitières et autres cultures permane   | iles s                                  | 8                     | SIERENTZ                                                                                                    | rarea explorations par cype de structure janaique des explorations     | Turcoe ano par oppe de andecare janaique des explorations      |  |  |
| Bovins spécialisés : orientation lait            | s                                       | 5                     | <ul> <li>SCOT DES VOSGES CENTRALES</li> <li>SCOT DU NORD HAUTE MARNE</li> </ul>                                                                                | Part d'exploitations par type de structure juridique des exploitations | Part de SAU par type de structure juridique des exploitations  |  |  |
| Bovins spécialisés : orientation élevage et viar | de s                                    | s                     | SCOT DU PARC NATUREL REGIONAL DE LA                                                                                                    |                                                                        |                                                                |  |  |
| Bovins spécialisés : lait, élevage et viande com | binés s                                 | s                     | FORET D'ORIENT                                                                                                    | Explotation individue                                                  |                                                                |  |  |
| Ovins, caprins et autres herbivores              | 7                                       | 14                    | SCOT DU PAYS DE CHALIMONT                                                                                                    | EARL Autres                                                            | Autres 19%                                                     |  |  |
| Elevage hors sol                                 | 21                                      | 1544                  | SCOT DU VERDUNOIS                                                                                                    | - 36%                                                                  |                                                                |  |  |
| Polyculture et polyélevage                       | 102                                     | 10481                 | <ul> <li>SCOT MONTAGNE VIGNOBLE RIED</li> <li>SCOT NORD MEURTHE ET MOSELLE</li> </ul>                                                                          |                                                                        |                                                                |  |  |
| Exploitations non classées                       | 5                                       | S                     | SCOT PAYS THUR DOLLER     SCOT PIEMONT DES VOSGES     SCOT REGION DE SAVERNE     SCOT REGION DE SAVERNE     SCOT REGION MULHIOUSIENNE     SCOT REGION TROYENNE | 40%                                                                    | EARLSTN                                                        |  |  |

Principe identique mais syntaxe différente dans ui.R :

-Titre : dashboardHeader()

-Barre de menu :dashboardSidebar(menultem( ),menultem( ))

-Corps :dashboardBody(tabltems(tabltem(),tabltem()))

Un format plus modulable pour une fiche (pas de liste de zones, suppression d'éléments, onglets de tableaux ...)

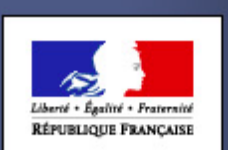

agriculture alimentation

### Shiny en pratique

Firefox HTML Document

A la DRAAF Grand Est, ces applications sont des aides à la rédaction de profils agricoles demandés (SCOT, communautés de communes ...) sur des bases communales (RA, OSCOM ...)

Déploiement des applications encore difficile :

Solutions gratuites assez limitées Solutions payantes exclues

Pour les utiliser Sauvegarde au format pdf Copier-Coller des items

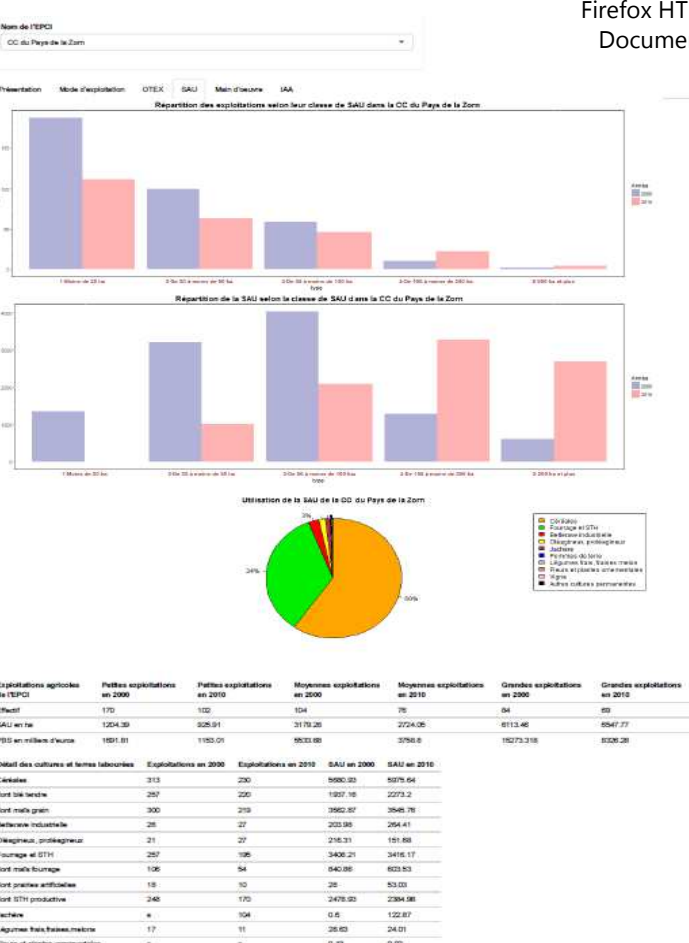

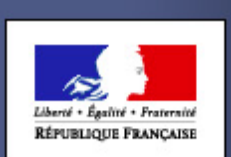

# MERCI DE VOTRE ATTENTION

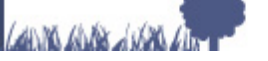

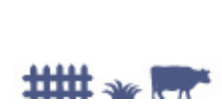

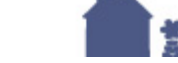

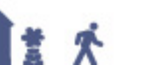

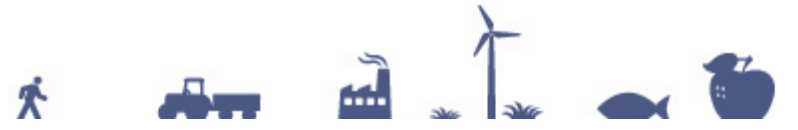

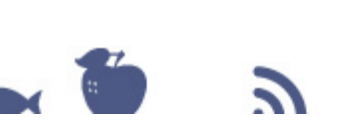